## Take care of your health QARE

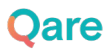

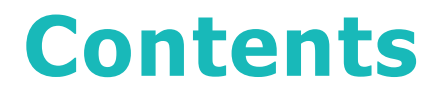

1. How do I activate my account on **QARE**?

2. Prepare your first teleconsultation (prescription, report, documents...)

3. Going further with **QARE** 

4. Who to contact in case of need?

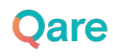

# 1. How to activate your Qare account?

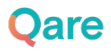

### **Register via the activation email**

- You should have received an activation email with the subject "Access the Qare teleconsultation service..." in your inbox (main or spam):
  - Register by clicking on the activation

button

|       | are                                                                                 |
|-------|-------------------------------------------------------------------------------------|
| Bonj  | our (PRENOM),                                                                       |
| Votr  | e entreprise a le plaisir de vous offrir un accès illimité à Oare, solution de      |
| télée | consultation, sans avance de frais. Pour bénéficier de cette offre, inscrivez-vous  |
| dire  | ctement via le lien ci-dessous.                                                     |
|       |                                                                                     |
|       | Activer mon compte en moins d'une minute                                            |
|       |                                                                                     |
| Una   |                                                                                     |
| Une   | ois inscrit, vous pouvez :                                                          |
| •     | Consulter un médecin en vidéo parmi plus de 30 spécialités                          |
| •     | De <b>6h</b> à <b>23h,</b> 7 jours sur 7                                            |
| •     | Depuis votre ordinateur (nous recommandons l'utilisation de Google Chrome) ou       |
|       | votre tablette ou smartphone depuis l'application disponible sur l'Apple Store et   |
|       | Recevoir une ordonnance si nécessaire                                               |
|       | Sans avoir à avancer de frais                                                       |
| F     |                                                                                     |
| En ca | is de difficuites ou de questions, notre service client est disponible sur service- |
| cilei | terrene ou sur le chat de voue espace patient.                                      |
| Nous  | sommes ravis de vous accueillir sur Qare, et vous remercions de votre confiance !   |
| L'équ | ipe Qare                                                                            |
|       |                                                                                     |
| • P   | résentation de Qare (Vidéo)                                                         |
| • -   | es avantages de Qare (PDF)                                                          |
| • V   | os questions frequentes                                                             |

Qare

## 2. Preparing for your first teleconsultation

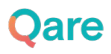

## **Complete your profile**

- Once your account is activated, complete your profile:
  - Your general information (age, date of birth, weight, height...)

### • Your medical record

(health coverage, medical history, allergies, follow-up of teleconsultations with your doctor...)

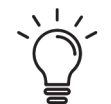

### You can also add your spouse and children as Qare beneficiaries\*.

\*with a payment of €1 per month including VAT

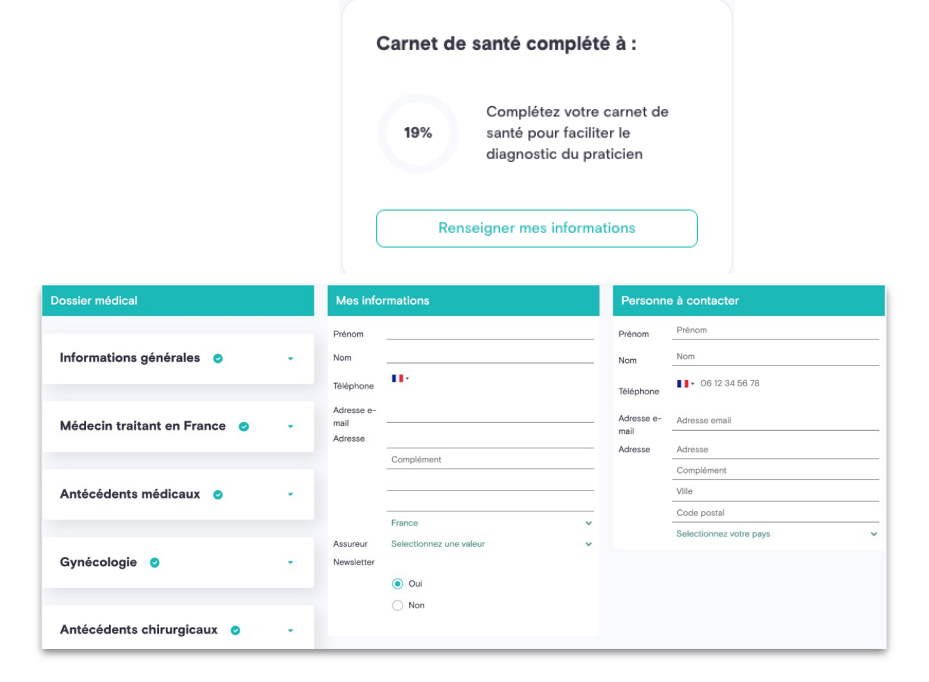

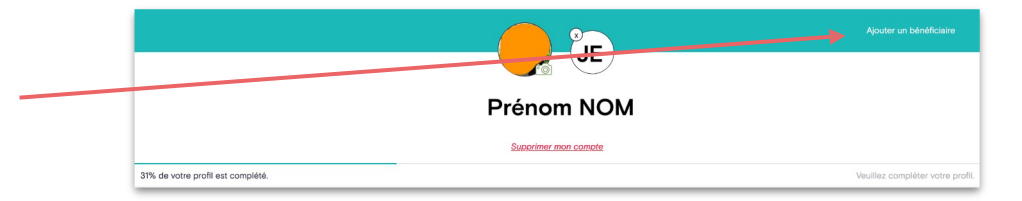

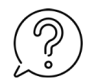

All your data is stored with an approved Health Data Host, which guarantees the integrity and confidentiality of your data.

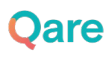

### **Consult a doctor**

- Once you have completed your information, you can :
  - **Consult a doctor immediately**, (5minwaiting time on average)
  - Make an appointment later for a video consultation with the doctor of your choice, at a time of your choice! (+50 specialities available)

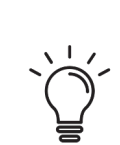

Our practitioners are available 7 days a week, from 6am to midnight.

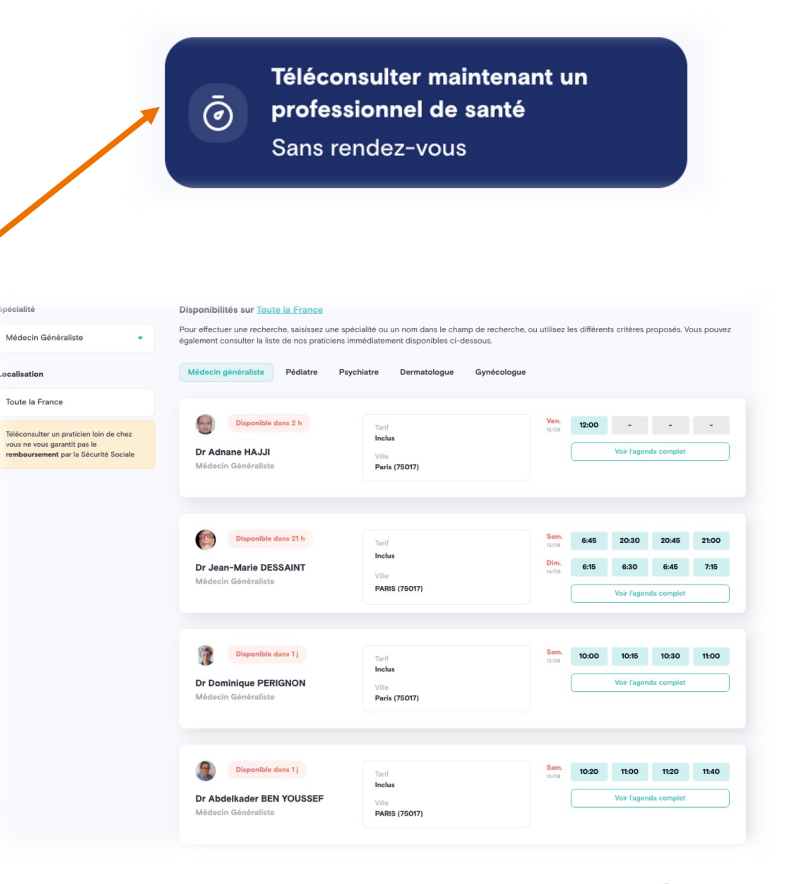

Jare

## Making an appointment "later" (1/2)

- If you choose to make an appointment later by clicking in the search bar
  - You have access to the directory of available doctors and their diaries

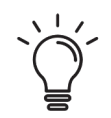

### You are free to choose the doctor and the time that suits you.

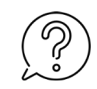

The search bar allows you to find a doctor by name or specialty.

The practitioner's profile allows you to find out more about their place of practice, their professional practice or their academic background.

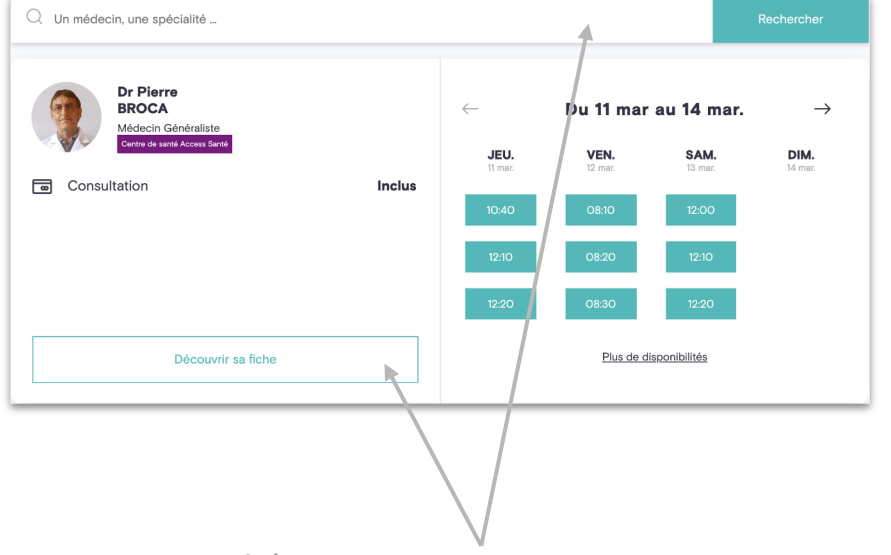

## Making an appointment "later" (2/2)

- Once the doctor and the schedule have been chosen:
  - Your appointment will appear on your personal space in the

"You can find your next appointment on the homepage or in the "Consultations" tab.

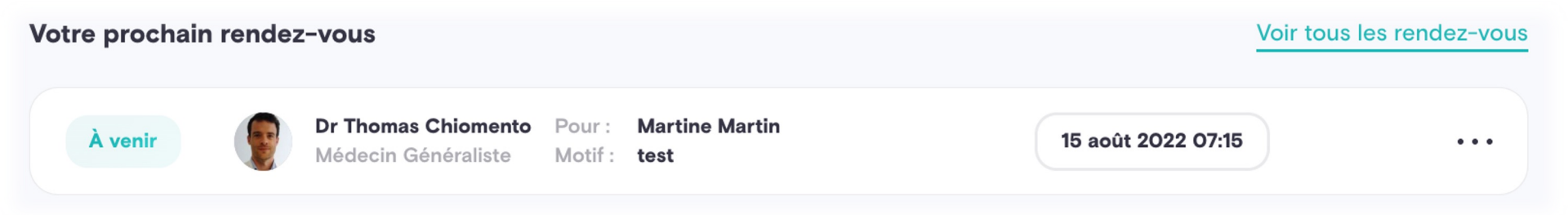

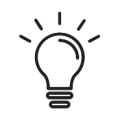

A reminder will be sent to you by email and sms about ten minutes before the appointment time.

## **Start your teleconsultation**

 30 minutes before your appointment time, you will be able to access the virtual waiting room by clicking on

### You can also dick on "Start teleconsultation" in

"Your next appointment".

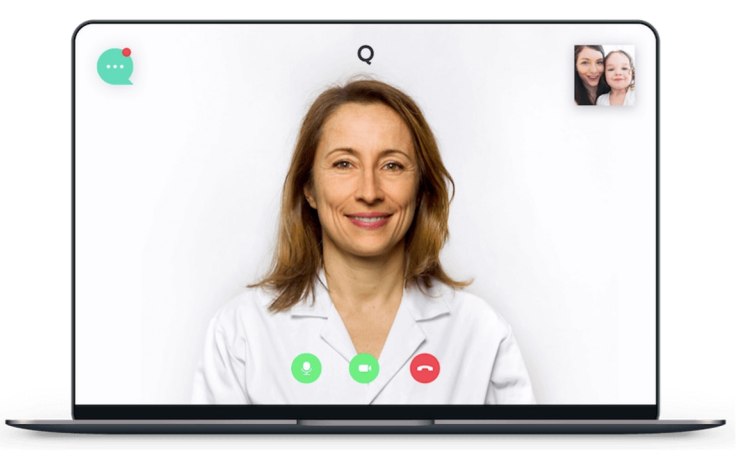

During this waiting period, you will have the possibility to :

- Start audio and video **connection tests**
- **Upload documents** that you wish to bring to the doctor's attention for the teleconsultation. *(photo, old prescription, medical result, medical recommendation...)*

### **After the teleconsultation**

 A few minutes after the end of the teleconsultation, you will be able to download or print the documents (consultation report, prescription, etc.) issued by the doctor in your "Consultation history" space.

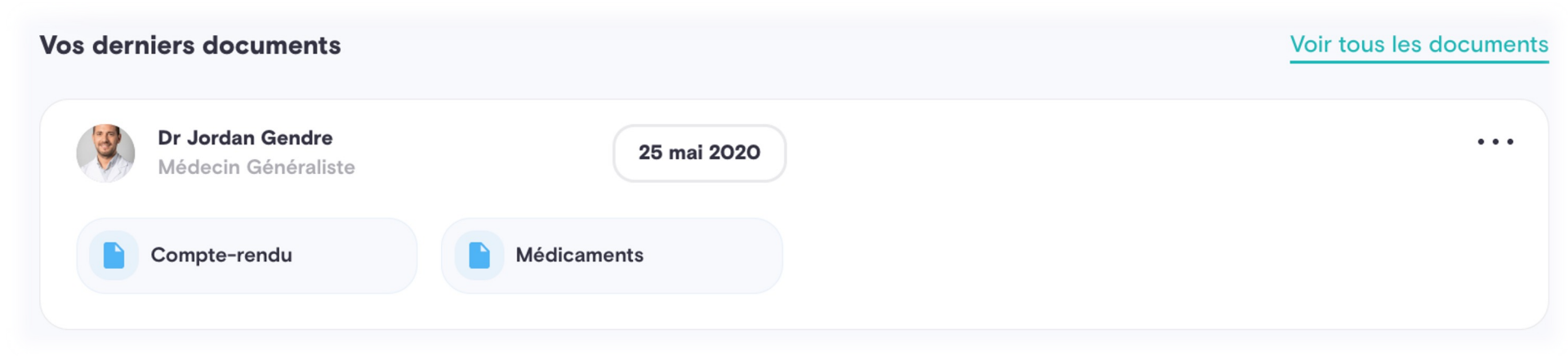

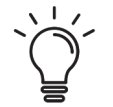

With Qare, you have the possibility of seeing the same doctor again

for a better medical follow-up.

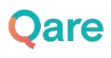

### **My documents**

The teleconsultation report, the prescription and/or the work stoppage issued by the practitioner following your teleconsultation will **only be available in your personal space**. <u>They will never be sent to your email address</u>.

You can download and print them permanently.

The orders are available under four headings according to the nature of their content:

- Medicines
- Biology
- Imaging
- Other (e.g. prescription for physiotherapy)

# 3. Going further with **Qare**

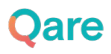

## With Qare, consult +50 specialities

Medical specialties - Without advance payment within the framework of your offer, with your carte vitale number and your mutual insurance company

- General Practitioner
- Pediatrician
- Gynecologist
- Dermatologist
- ORL
- Psychiatrist
- Addictionologist
- Geriatrician
- Nutritionist

- Endocrinologist-diabetologist
- Allergist
- Cardiologist
- Pulmonologist
- Gastroenterologist
- Oncologist
- Radiotherapist
- Functional rehabilitation chiropractor
- Rheumatologist

- Sports Doctor
- Urologist
- Sexologist
- Aesthetic doctor
- Plastic Surgeon
- Cardiovascular Surgeon
- Orthopaedic Surgeon
- Anaesthetist
- **Other health professionals -** With advance payment, possibility of reimbursement from your mutual insurance company
- Dentist
- Midwife
- Clinical psychologist

- Podiatrist
- Physiotherapist
- Therapist

- Dietitian
- Speech therapist

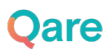

### Some examples of reasons for teleconsultation:

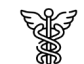

#### Generalist

Management of seasonal illnesses (flu, gastro...), monitoring of chronic pathologies and adaptation of treatments (diabetes, cholesterol...), prescription of imaging or biological tests

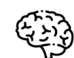

#### Psychologist

Help and follow-up of mental health problems (depression, anxiety, stress...), help and follow-up of addiction withdrawal (drugs, tobacco, alcohol) or work psychology (burn out, harassment...)

### ++ Dermatologist

Follow-up and renewal of treatment for chronic dermatological diseases, information and diagnosis on the appearance of new rashes or skin lesions (stings,burns,angiomas,urticaria,etc)

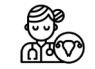

#### Gynaecologist

Information and treatment of gynaecological problems such as contraception, sexually transmitted infections, voluntary interruption of pregnancy, mycosis,etc.

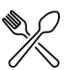

#### Dietician

Introduction and monitoring of a diet (weight loss, muscle mass gain, diabetic diet, cholesterol-lowering diet,...), advice on adopting a balanced diet on a daily basis...

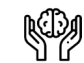

#### Psychiatrist

Follow-up, treatment and therapeutic adaptation of patients suffering from neuroses (depression, bipolarity, phobia, hysteria, chronic anxiety, panic disorder...)but also from psychoses (schizophrenia, paranoid delusions, hallucinations...)

## 4. Who to contact in case of need?

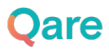

### Who to contact in case of need?

- If you have a question about **your student offer**, contact your internal students health service *sante-etudiants@universite-paris-saclay.fr*.
- If you have a more general question about the essentials of teleconsultation, its regulatory framework etc., or would like to access some advice, we invite you to consult our BLOG or our Qare FAQ.
- If you encounter **a technical problem** during your teleconsultation or wish to provide us with any information, you can contact customer service from 6:00 a.m. to midnight via :
  - $\circ$  The chatbot available at the bottom left of your patient area  $(\Box$
  - By e-mail: <u>service-client@qare.io</u>
  - By telephone: 01 86 76 10 32

## Thank you for your attention

## Take Qare of yourself !

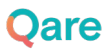